# SISTEMA UNIVERSITARIO PARA LA ADMINISTRACIÓN DEL PROGRAMA OPERATIVO ANUAL

SUAPOA - Versión 5.9.15

Guía Rápida de Uso

El sistema de SUAPOA puede descargarse desde la página oficial de la Dirección General de Planeación <u>www.planeacion.unach.mx</u> o directamente desde el siguiente link: <u>http://www.planeacion.unach.mx/index.php/descargas/poa</u> donde también encontrará un video tutorial que le muestra paso a paso el procedimiento para instalar las actualizaciones.

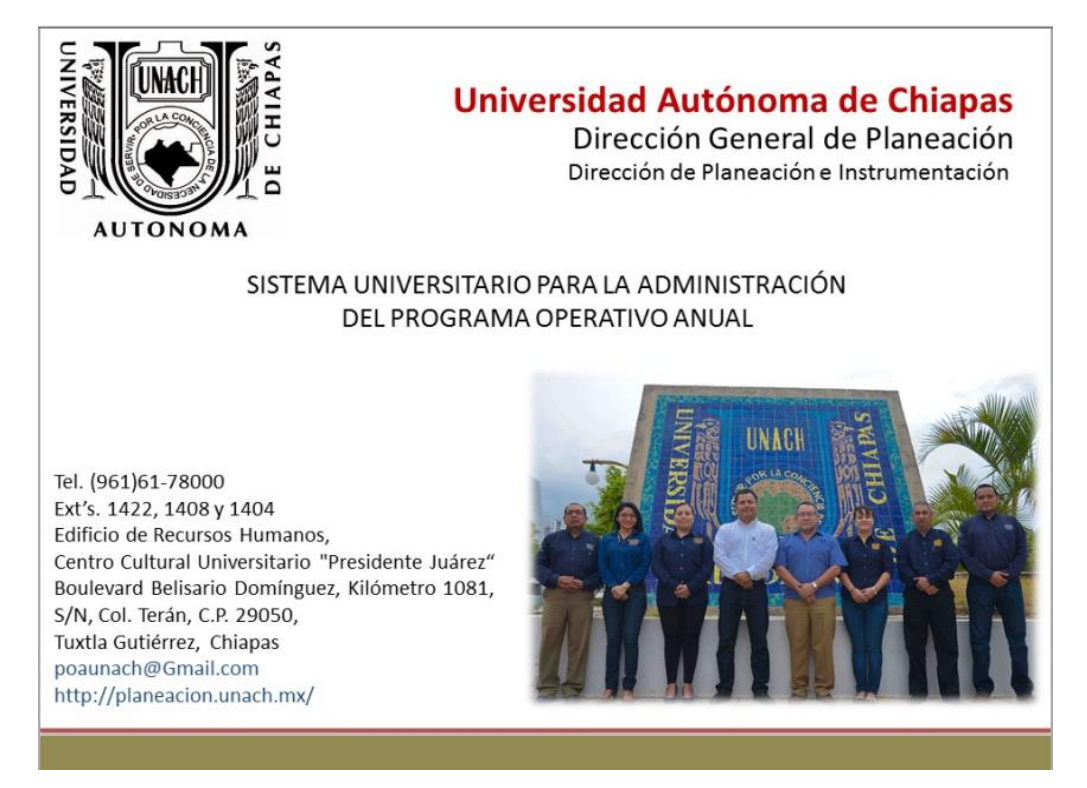

Para ingresar al sistema se requiere contar con datos de usuario y contraseña, estos datos son proporcionados por la Dirección de Planeación e Instrumentación.

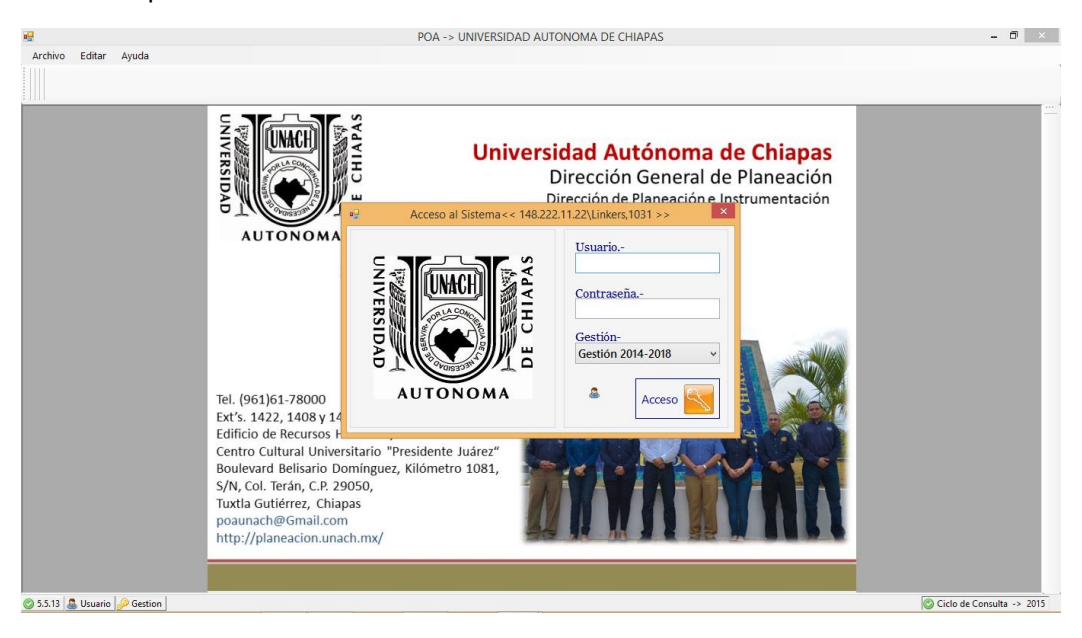

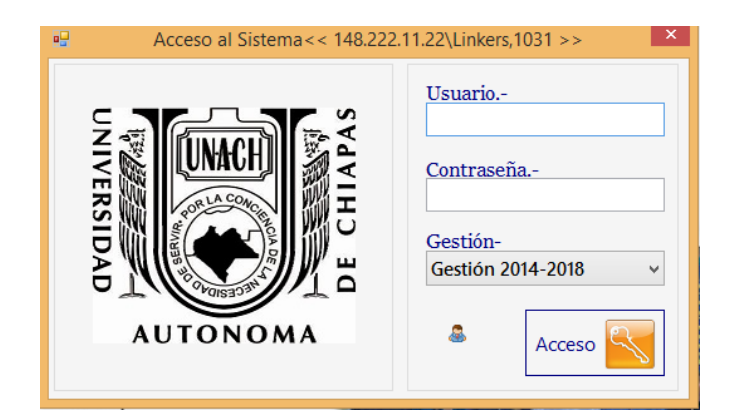

Una vez ingresados el usuario y contraseña asignados, elegir la Gestión a trabajar, esto nos ayuda para consultar POA's de gestiones anteriores a partir de la Gestión 2010-2014.

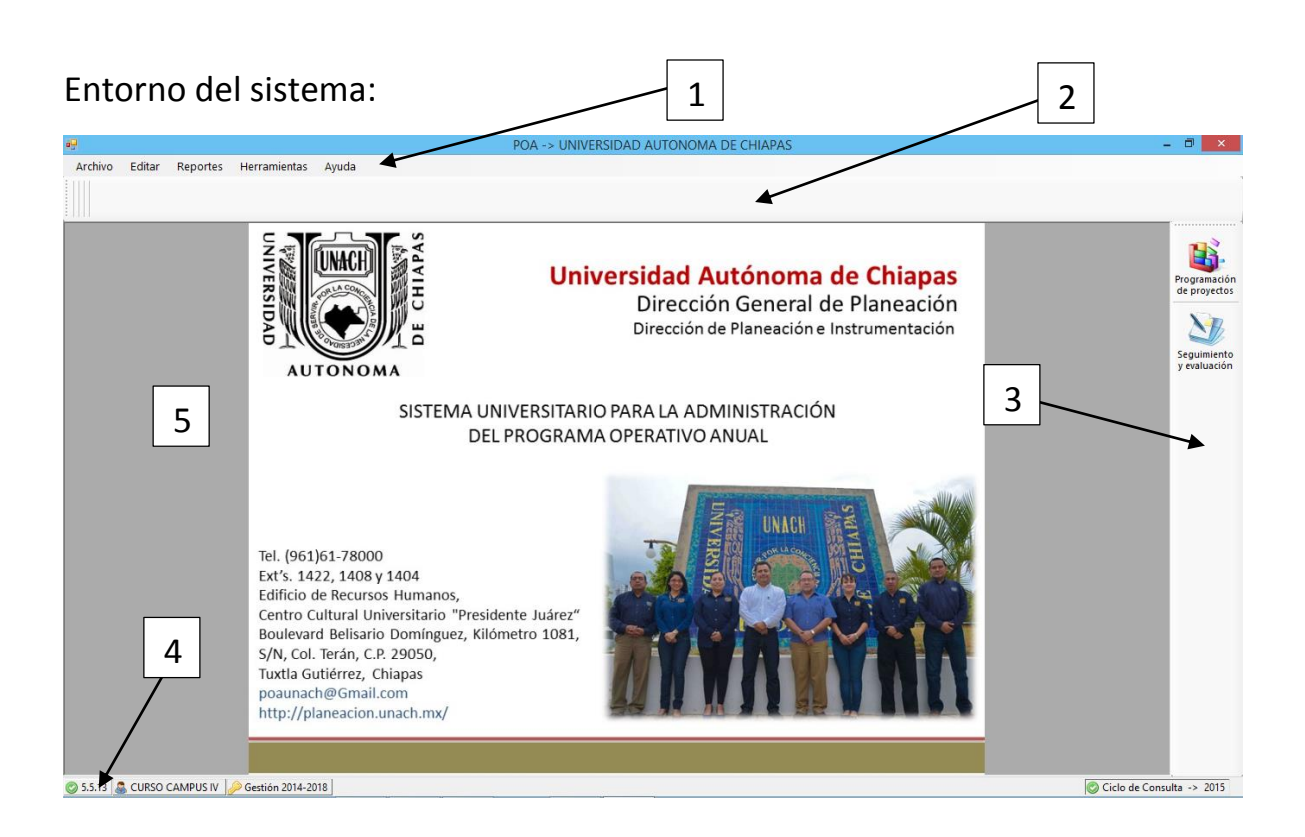

- 1.- Barra de Menús Generales
- 2.- Barra de Menús Contextuales
- 3.- Barra de Menús Modulares
- 4.- Barra de Estatus y Mensajes
- 5.- Área de Trabajo

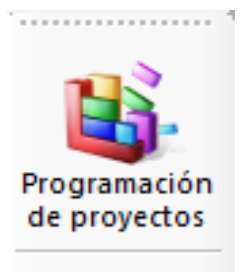

Para iniciar a Modificar o capturar un nuevo POA, Elegir el botón [Programación de Proyectos] del Menú modular situado a la derecha de su pantalla.

Descripción de las opciones del menú contextual:

|              | Posiciona el apuntador al inicio de la lista de proyectos de la dependencia.                                                                                          |
|--------------|----------------------------------------------------------------------------------------------------|
| Anterior     | Retrocede el apuntador un registro en la lista de proyectos de la dependencia.                                                                                        |
| Siguiente    | Avanza el apuntador un registro en la lista de proyectos de la dependencia.                                                                                           |
| Final        | Posiciona el apuntador al final de la lista de proyectos de la dependencia.                                                                                           |
| Buscar       | Presenta la ventana de búsqueda por diferentes criterios como: No. De proyecto, clave del proyecto, costo, estatus, etc.                                              |
| Nuevo        | Para capturar un nuevo proyecto utilice este botón.                                                                                                    |
| Modificar    | Modifique los datos necesarios en su proyecto con este botón.                                                                                                    |
| Guardar      | Este botón únicamente se activa cuando está en modo captura o modificación.                                                                                           |
| Eliminar     | Podrá eliminar un proyecto cuando se encuentre completamente disponible para<br>su eliminación, consulte con la Dirección de Planeación e Instrumentación.            |
|              | Este botón únicamente se activa cuando está en modo captura o modificación, cancela la edición o modificación actual.                                                 |
| (Imprimir    | Imprime el proyecto actual.                                                                                                    |
| Vista Previa | Visualiza en pantalla el proyecto actual, con la opción de imprimirlo posteriormente.                                                                                 |
| Recargar     | En ocasiones y debido a problemas de memoria del equipo, los datos presentados no concuerdan con los reales, este botón recarga la información completa del proyecto. |

#### Procedimiento para añadir la Identificación del Proyecto

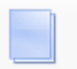

1. Click en el botón Nuevo, el area de trabajo es ocupada por la siguiente ventana.

| ENTIFICACION | ALINEACIÓN | JUSTIFICACIÓN  | PROGRAMACIÓN TÉCNICA         | PROGRAMACIÓN PRESUPUESTAL | INFORMA  | ACIÓN COMPLEMENTARIA        |                  |                    |   |
|--------------|------------|----------------|------------------------------|---------------------------|----------|-----------------------------|------------------|--------------------|---|
|              |            |                | Clave del proyecto           |                           | Correo   |                             | Num. proyecto    | Estatus<br>NUEVO   | ~ |
|              |            |                |                              |                           |          |                             |                  |                    |   |
|              |            |                | Dependencia                  |                           |          | Subdependencia              |                  |                    | ~ |
|              |            |                | Titular                      |                           |          | Responsable administra      | itivo            |                    |   |
|              |            |                | Cargo (titular)              |                           |          | Cargo (administrador)       |                  |                    |   |
|              |            |                | Correo electrónico (titular) | )                         |          | Correo electrónico (adm     | ninistrador)     |                    |   |
|              |            |                | Nombre del Proyecto          |                           |          |                             |                  |                    | ^ |
|              |            |                | Deve en estat Tímica         |                           | <i>c</i> |                             |                  | Desire des des sis | ~ |
|              |            |                | Responsable Techico          |                           | Corresp  | Jonsable                    |                  | 31/08/ 2015        | v |
|              |            |                | C                            |                           |          |                             |                  | Fecha inicial      |   |
|              |            |                | Cargo (responsable techic    | 0)                        | Cargo (  | corresponsable              |                  | 31/08/2015         | ¥ |
|              |            |                | Correo electrónico (respor   | nsable técnico)           | Correo   | electrónico (corresponsable | e)               | Fecha final        |   |
|              |            |                | Fondo/Fuente de Financia     | amiento                   |          |                             | Costo autorizado |                    |   |
|              |            |                |                              |                           |          |                             | \$0.00           |                    |   |
|              |            |                |                              |                           |          |                             |                  |                    |   |
|              |            |                |                              |                           |          |                             |                  |                    |   |
| o Proyecto   |            |                |                              |                           |          |                             |                  |                    |   |
| 5.13 🧟 CU    | RSO CAMPUS | IV 🖉 Gestión 2 | 2014-2018                    |                           |          |                             |                  |                    |   |

- 2. Como primer dato se captura el número de proyecto.
- 3. Se elige el estatus del proyecto este puede ser: ANTEPROYECTO, NUEVO ó CONTINUIDAD.
- 4. Elegir la dependencia a trabajar, por default es la dependencia que fue asignada al usuario actual.
- 5. Describir el Nombre del proyecto.

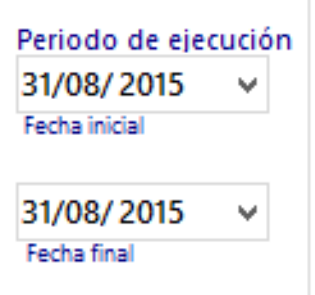

6. Definir el periodo de ejecución

Este periodo únicamente debe de abarcar el año actual y el sistema no permite por ningún motivo elegir fechas atrasadas a su fecha actual.

Por ejemplo: Si se encuentra en el 30 de Abril no podrá elegir fechas anteriores a esta.

Además, dependiendo de los meses que abarque el periodo de ejecución, son los meses que se le permitirá calendarizar las diversas actividades y asignar partidas.

Es importante señalar que los datos del titular de la dependencia así como del responsable administrativo no pueden modificarse, únicamente los datos del responsable técnico del proyecto son susceptibles a modificación.

Los datos de identificación del proyecto no están completos mientras no agregue el fondo o fuente de financiamiento, esto se hace oprimiendo el botón 
 en el recuadro siguiente:

| Fondo/Fuente de Financiamiento |   |  |
|--------------------------------|---|--|
|                                | ٢ |  |
|                                | ٢ |  |

Cabe destacar que usted tendrá acceso por única vez a definir los fondos así como los montos de las respectivas fuentes de financiamiento, si necesita modificar montos y fuentes favor de comunicarse a la Dirección de Planeación e Instrumentación.

| E Fuente de financiamiento del Pro                                       | byecto ×                 |
|--------------------------------------------------------------------------|--------------------------|
| Fondo de financiamiento                                                  |                          |
| 0 - SIN FUENTE DE FINANCIAMIENTO                                         | ^                        |
| 1 - GASTO CORRIENTE                                                      |                          |
| 2 - FONDOS EXTRAORDINARIOS                                               |                          |
| 3 - FOMES Y FIUPEA                                                       |                          |
| 4 - FONDO MIXTO                                                          | ¥                        |
| Fuente de financiamiento                                                 |                          |
| 11201 - SUBSIDIO FEDERAL ORDINARIO<br>11201 - SUBSIDIO ESTATAL ORDINARIO |                          |
| Aportación (5)<br>Agregar                                                | fuente de financiamiento |

Seleccione el fondo y la fuente de financiamiento además debe especificar el monto de la aportación por cada fuente de financiamiento.

8. Una vez terminado de llenar los datos correspondientes a la identificación del proyecto, es recomendable Guardar su avance utilizando el botón del menú contextual.

## Procedimiento para definir la Alineación del Proyecto.

Esta opción se utiliza Para alinear el proyecto a la estructura del proyecto académico vigente, para acceder a la alineación darle click en la pestaña ALINEACIÓN.

| ID | ENTIFICACIÓN                    | ALINEACIÓ             | JUSTIFIC   | CIÓN PRO            | OGRAMACIÓ       | N TÉCNICA       | PROG | RAMACIÓN PRESUPUESTAL   | INFORMACIÓN COMPLEMENTARIA |                                                |
|----|---------------------------------|-----------------------|------------|---------------------|-----------------|-----------------|------|-------------------------|----------------------------|------------------------------------------------|
|    | Alineación con                  | el Proyecto .         | cadémico 2 | 014-2018            |                 |                 |      |                         |                            |                                                |
|    | ld_Proyecto                     | Progra                | na Funció  | Objetivo<br>general | Sub<br>programa | Línea /<br>Reto |      | Líneas de acción / Reto |                            | Agregar línea de acción estratégica y/o reto 🗙 |
|    |                                 |                       |            |                     |                 |                 |      |                         |                            |                                                |
|    | Alineación con l<br>Id_Proyecto | 2018 (Objet<br>Atribu | ros)<br>0  | Objetivo            | Agre            | gar Objetiv     | 0 🗙  | Alineación con 2018 (   | Politicas)<br>Politica     | Agregar Politica 🗙                             |

1. El primer paso es: Agregar la línea de acción estratégica y / o reto, para lograrlo utilice el siguiente Agregar línea de acción estratégica y/o reto

| Reación                                                                                                    | con el Proyecto Académico 2014-2018                                                                                                    | Seleccione la                                                                                             |
|----------------------------------------------------------------------------------------------------|----------------------------------------------------------------------------------------------------|----------------------------------------------------------------------------------------------------|
| DIMENSIONES         1 - Calidad educativa         2 - Responsabilidad social universitaria         3 - Internacionalización         4 - Gestión y evaluación institucional         5 - Programas emergentes         UNEAS DE ACCIÓN ESTRATÉGICAS         RETOS         1.1.1 - Establecer un diagnóstico operativo para         1.1.2 - Diseñar e implementar procedimientos ce         1.1.3 - Atender puntualmente las recomendacion         1.1.4 - Evaluar, acreditar y mantener niveles ópti         1.1.5 - Buscar la calidad de su oferta y sus service | PROGRAMA    I.1 - Evaluación y acreditación institucional  I.2 - Consolidación de la capacidad académica  I.3 - Aseguramiento de la competitividad académica  I.4 - Formación integral de los estudiantes  asegurar la atención a las observaciones y recomendaciones de los orgentrales de atención y apoyo a los programas de mejora de la calidad des de los organismos evaluadores y acreditadores, concentrando los es mos en los procesos administrativos de oficinas centrales través de orgeios desde la administración | dimensión, el<br>programa y la<br>línea de<br>acción<br>estratégica<br>y/o el reto<br>que<br>corresponda. |
|                                                                                                    | Agregar L<br>acción est                                                                                                    | inea de<br>ratégica                                                                                       |

botón:

2. Seleccione el objetivo, utilizando el botón

|             |          |          | 🗌 🗌 Agregar Objetivo 🛽 🏋 |
|-------------|----------|----------|--------------------------|
| ld_Proyecto | Atributo | Objetivo |                          |
|             |          |          |                          |
|             |          |          |                          |
|             |          |          |                          |
|             |          |          |                          |
|             |          |          |                          |
|             |          |          |                          |
|             |          |          |                          |

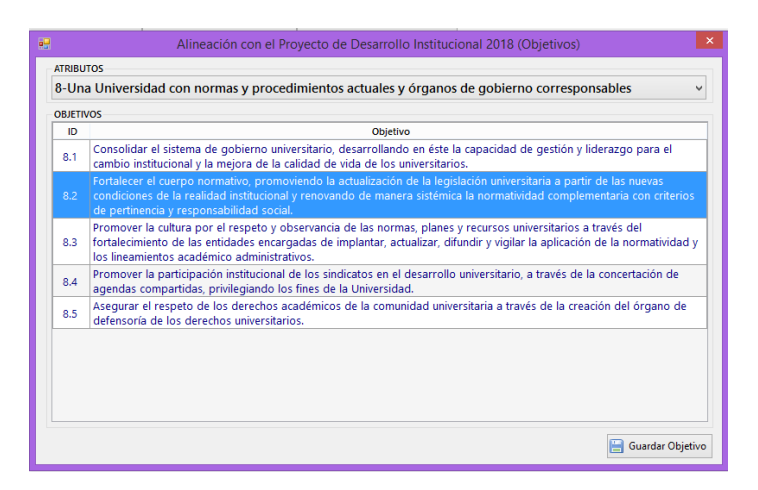

Los objetivos están agrupados por 8 atributos (para el caso del PA 2014-2018), debiendo selecciona primero el atributo para llegar al objetivo correspondiente.

3. Seleccione la política correspondiente al proyecto, utilice el botón Agregar Política de la siguiente sección:

| Alineación con 2018 | 8 (Políticas) |  |                  |   |
|---------------------|---------------|--|------------------|---|
| Id_Proyecto         | Política      |  | Agregar Política | × |
|                     |               |  |                  |   |
|                     |               |  |                  |   |
|                     |               |  |                  |   |
|                     |               |  |                  |   |
|                     |               |  |                  |   |
|                     |               |  |                  |   |

| <u>.</u> |                 | Alineación con el Proyecto de Desarrollo Institucional 2018 (Objetivos)                                                                                                    |      |
|----------|-----------------|----------------------------------------------------------------------------------------------------|------|
| [        | Funcior<br>DOCE | nes<br>NCIA V                                                                                                    |      |
| F        | POLÍTIC         | A ASOCIADA A LA FUNCIÓN: DOCENCIA                                                                                                    |      |
|          | 1.1             | Politica<br>Priorización de los criterios de pertinencia y calidad en la formulación de nuevas propuestas académicas, en la<br>revisión de los planes y programas, así como en los esquemas de atención a los estudiantes.                                              | Î    |
|          | 1.2             | Cumplimiento de las recomendaciones y lineamientos que en materia de oferta educativa establezca la COEPES.                                                                                                    |      |
|          | 1.3             | Establecimiento de canales de comunicación y vínculos formales entre la UNACH y la educación media.                                                                                                    |      |
|          | 1.4             | Reconocimiento de la heterogeneidad de los aspirantes y los estudiantes de la Universidad para estar en<br>posibilidades de establecer las estrategias pertinentes respecto de la oferta educativa y los esquemas de atención<br>que garanticen una formación integral. |      |
|          | 1.5             | Ampliación y fortalecimiento de modalidades educativas no convencionales en los niveles de licenciatura, posgrado y<br>de educación continua.                                                                                                    |      |
|          | 1.6             | Revisión y evaluación sistemática de los procesos de selección, ingreso, permanencia, egreso y titulación de<br>licenciatura, orientadas hacia la calidad, pertinencia y responsabilidad social.                                                                        |      |
|          | 1.7             | Revisión y actualización sistemática del modelo pedagógico universitario, de los planes y programas de estudio y de<br>las propuestas didácticas que desarrollan en el alumno actitudes y valores que se requieren.                                                     |      |
|          | 1.8             | Incorporación en los planes de estudio de objetivos relacionados a la adquisición de competencias genéricas y<br>específicas en los estudiantes.                                                                                                    |      |
|          | 1.9             | Promoción y apoyo a la innovación académica en general y a la incorporación tanto de las TIC y el inglés en los<br>planes y programas, así como en proyectos de investigación, extensión y gestión, con el propósito de que los                                         | ~    |
|          |                 | 🔚 Guardar Poli                                                                                                    | tica |

Al igual que con los Objetivos, las políticas están asociadas a las funciones de la universidad, debiendo seleccionar la función antes que las políticas.

## Procedimiento para definir la Justificación del Proyecto.

Esta opción se utiliza Para alinear el proyecto a la estructura del proyecto académico vigente, para acceder a la alineación darle click en la pestaña

| EMTIFICACIÓN ALINEACIÓN JUSTIFICACIÓN BROGRAMACIÓN TECNICA PROGRAMACIÓN PRESUPUESTAL INFORMACIÓN COMPLEMENTARIA                                                                                                    |                |              |                  |                                     |                  |                         |                            |                    |        |
|----------------------------------------------------------------------------------------------------|----------------|--------------|------------------|-------------------------------------|------------------|-------------------------|----------------------------|--------------------|--------|
| Antecedentes del Proyecto  Situación Actual  Situación Actual  Situación Actual  Situación Esperada  Situación Esperada Situac | DENTIFICACIÓN  | ALINEACIÓN   | JUSTIFICACIÓN    | PROGRAMACIÓN TÉC                    | NICA PRO         | OGRAMACIÓN PRESUPUESTAL | INFORMACIÓN COMPLEMENTARIA |                    |        |
| Antecedentes del Proyecto <ul> <li>Situación Actual</li> <li>Situación Esperada</li> <li>Situación Esperada</li></ul>                                                                                                    |                |              |                  |                                     |                  |                         |                            |                    |        |
| Situación Actual     Situación Esperada       Situación Actual     Situación Esperada       Beneficiarios     Directos Directos Indirec.       Beneficiario     Directos Directos Indirec.       Alcance regional del proyecto     X       Region     Município       Localidad     V                                                                                                    | Antecedentes   | del Proyecto |                  |                                     |                  |                         |                            |                    |        |
| Situación Actual     Situación Esperada       Situación Esperada     O       Beneficiarios     Directos Directos Indirec.       Beneficiario     Directos Directos Indirec.       Hombre Mujer     Hombre Mujer       Atcance regional del proyecto     X                                                                                                    |                |              |                  |                                     |                  |                         |                            |                    | ^      |
| Situación Actual     Situación Esperada       Situación Actual     Situación Esperada       Beneficiarios     Directos Directos Indirec.       Beneficiario     Directos Directos Indirec.       Alcance regional del proyecto     X                                                                                                    |                |              |                  |                                     |                  |                         |                            |                    |        |
| Situación Actual     Situación Esperada       Beneficiarios     Observadones       Beneficiario     Directos Directos Indirec. Indirec.       Hombre Muger Hombre Muger     Hombre Muger                                                                                                    |                |              |                  |                                     |                  |                         |                            |                    |        |
| Situación Actual     Situación Espenda       Beneficiarios     Observaciones       Beneficiario     Directos Indirec, Indirec, Indirec, Hombre Mujer       Alcance regional del proyecto     X                                                                                                    |                |              |                  |                                     |                  |                         |                            |                    |        |
| Situación Actual     Situación Esperada       Beneficiarios     Situación Esperada       Beneficiario     Directos Directos Indirec, Indirec, Hombre Mujer       Alcance regional del proyecto     X       Region     Município       Localidad     V                                                                                                    |                |              |                  |                                     |                  |                         |                            |                    |        |
| Situación Actual     Situación Esperada       Beneficiarios     Image: Constraint of the speradones       Beneficiario     Directos Directos Indirec.       Beneficiario     Hombre Mujer       Micance regional del proyecto     Image: Constraint of the speradones                                                                                                    |                |              |                  |                                     |                  |                         |                            |                    | ~      |
| Situación Actual     Situación Espenda       Beneficiarios     Image: Situación Espenda       Beneficiario     Directos Indirec.       Beneficiario     Directos Indirec.       Hombre Muger     Mujer       Alcance regional del proyecto     X       Region Municipio     Localidad                                                                                                    |                |              |                  |                                     |                  |                         |                            |                    |        |
| Beneficiarios     Image: Constraint of the constraint of the constraint of t                           |                |              | Situación Actual |                                     |                  |                         |                            | Situación Esperada |        |
| Beneficiarios     Observaciones       Beneficiario     Directos       Hombre     Mujer       Hombre     Mujer       Alcance regional del proyecto     X       Region     Municipio       Localidad     V                                                                                                    |                |              |                  |                                     | ^                |                         |                            |                    | ^      |
| Beneficiarios     Image: Constraint of the constraint of the constraint of t                           |                |              |                  |                                     |                  |                         |                            |                    |        |
| Beneficiarios     Observaciones       Beneficiario     Directos Indirec, Indirec, Indindirec, Indirec, Indirec, Indirec, Indirec, Indirec, Indir                                                          |                |              |                  |                                     |                  |                         |                            |                    |        |
| Beneficiario     Directos Indrec, Indirec, Indindurec, Indirec, Indirec, Indirec, Indirec, Indirec, Indirec, Ind                           |                |              |                  |                                     |                  |                         |                            |                    |        |
| Beneficiarios     Observaciones       Beneficiario     Directos Directos Indirec. Indirec.<br>Hombre Mujer     Observaciones       Alcance regional del proyecto     Image: Construction of the second of the second of                                                                                                |                |              |                  |                                     | $\sim$           |                         |                            |                    | $\sim$ |
| Beneficiario     Directos Indirec.     Directos Indirec.     Directos Indirec.       Beneficiario     Hombre     Mujer       Alcance regional del proyecto     X       Region     Municipio     Localidad                                                                                                    |                |              |                  |                                     |                  |                         |                            |                    | _      |
| Beneficiano Directo Indirec Indirec Adjecto                                                                                                    | Beneficiarios  |              |                  |                                     | S 🗸              | Observaciones           |                            |                    |        |
| Alcance regional del proyecto                                                                                                    | Ben            | neficiario   | Directos         | Directos Indirec. I<br>Mujer Hombre | ndirec.<br>Muier |                         |                            |                    | $\sim$ |
| Alcance regional del proyecto                                                                                                    |                |              |                  |                                     |                  |                         |                            |                    |        |
| Alcance regional del proyecto                                                                                                    |                |              |                  |                                     |                  |                         |                            |                    |        |
| Alcance regional del proyecto Region Município Localidad                                                                                                    |                |              |                  |                                     |                  |                         |                            |                    |        |
| Alcance regional del proyecto                                                                                                    |                |              |                  |                                     |                  |                         |                            |                    |        |
| Region Municipio Localidad                                                                                                    | Alexandra and  |              | _                | (                                   |                  |                         |                            |                    |        |
| kegion municipio cocanciau v                                                                                                    | Alcance region | Municipio    | Localidad        |                                     |                  |                         |                            |                    |        |
|                                                                                                    | Region         | manapio      | Locandau         |                                     |                  |                         |                            |                    | ~      |
|                                                                                                    |                |              |                  |                                     |                  |                         |                            |                    |        |

1. Para añadir la justificación del proyecto es necesario poner el proyecto en modo de modificación,

utilizando el botón: Modificar , la descripción de los campos es la siguiente:

Antecedentes del Proyecto: Defina todos los antecedentes que dieron lugar a la realización del proyecto (si los hubiese).

Situación Actual: Describa la situación actual que guarda su proyecto.

Situación esperada: Describa que pretende obtener con la realización de dicho proyecto.

 Agregue el número y tipo de beneficiarios, el genero de los mismos, así como su naturaleza (directos / indirectos). Para eso utilice este botón

| Beneficiarios   |                    |                   |                    | ) 🔝 🗙             |
|-----------------|--------------------|-------------------|--------------------|-------------------|
| Beneficiario    | Directos<br>Hombre | Directos<br>Mujer | Indirec.<br>Hombre | Indirec.<br>Mujer |
|                 |                    |                   |                    |                   |
|                 |                    |                   |                    |                   |
|                 |                    |                   |                    | _                 |
| BENE            | FICIARIOS          |                   |                    | ×                 |
| PROYECTO NUEVO  |                    |                   |                    |                   |
| Beneficiario    |                    |                   |                    |                   |
|                 |                    |                   |                    | ~                 |
| Director        | Indira             | eter              |                    |                   |
| Hombres Mujeres | Homb               | ores N            | luieres            |                   |
|                 |                    |                   |                    |                   |
|                 |                    |                   |                    | <u></u>           |
|                 |                    |                   | う                  |                   |
|                 | G                  | iuardar           | Cerrar             |                   |

3. Para añadir el alcance regional del proyecto se utiliza el siguiente botón

| Alcance regional del proyecto |           |           |  |  |
|-------------------------------|-----------|-----------|--|--|
| Region                        | Municipio | Localidad |  |  |
| -                             |           |           |  |  |
|                               |           |           |  |  |
|                               |           |           |  |  |

| -                  | Regiones, municipios y localidades 🛛 🗕 🗖 | ×   |
|--------------------|------------------------------------------|-----|
| REGIONES           | LOCALIDADES                              |     |
| I-METROPOLITANA    | ^ ADELITA                                | ~   |
| II-VALLES ZOQUE    | AGUA ESCONDIDA                           |     |
| III-MEZCALAPA      | ALBORES GUILLÉN                          |     |
| IV-DE LOS LLANOS   | ARGELIA                                  |     |
| V-TSOTSIL-TSELTAL  | BUENAVISTA                               |     |
| VI-FRAILESCA       | BUENOS AIRES                             |     |
| VII-DE LOS BOSQUES | CABEZA DE TORO                           |     |
| VIII-NORTE         | CAMPESTRE GUADALUPE                      |     |
| IX-ISTMO-COSTA     | CAÑÓN DEL SUMIDERO                       |     |
|                    | CHULAVISTA                               |     |
| MUNICIPIOS         | CONSORCIO BUENOS AIRES                   |     |
| TUXTLA GUTIÉRREZ   | СОРОУА                                   |     |
|                    | DEMOCRACIA                               |     |
|                    | DOS HERMANOS                             |     |
|                    | EL BARBASCO                              |     |
|                    | EL CAPRICHO                              |     |
|                    | EL CARRIZAL                              |     |
|                    | EL CHORRITO                              |     |
|                    | EL DÓLAR                                 |     |
|                    | EL GRAN CHAPARRAL                        |     |
|                    | EL JOBO                                  |     |
|                    | EL LIMÓN                                 |     |
|                    | EL NUEVO TRIUNFO                         | ~   |
|                    | Buscar                                   | tar |

Este dato es opcional pero si el proyecto lo requiere; Elegir los datos de esta ventana:

- 4. Si por la naturaleza del proyecto requiere que realice algunas observaciones, utilizar el campo habilitado para tal fin.
- 5. Grabe sus movimientos con el botón and del menú contextual.

## Procedimiento para definir la Programación Técnica.

Para poder definir los datos de programación técnica correspondiente al proyecto, dar click en la pestaña PROGRAMACIÓN TÉCNICA

| IDENTIFICACIÓN ALINEACIÓN JUSTIFICACIÓN PROGRAMACIÓN TÉCNICA PROGRAMACIÓN PRESUPUESTAL INFORMACIÓN COMPLE | VENTARIA                              |
|----------------------------------------------------------------------------------------------------|---------------------------------------|
| Objetivo general del proyecto (Metodología)                                                               | ^<br>v                                |
| Objetivos específicos     Id     Objetivos específicos                                                    | Subprograma<br>específicos Programado |
|                                                                                                    |                                       |
| Metas III III IIII IIII IIIIIIIIIIIIIIIIII                                                                | Programado                            |
| Actividades                                                                                               | Medida # Programado                   |
|                                                                                                    |                                       |

1. Para elaborar la programación técnica del proyecto es necesario poner el proyecto en modo de

modificación, utilizando el botón: Modificar , la descripción de los campos es la siguiente:

Objetivo general del proyecto: Describa el objetivo general.

**Estrategia general del proyecto (Metodología)**: Describa la metodología o la estrategia a seguir para la realización del proyecto (este campo es opcional)

2. Ingrese los objetivos específicos utilizando el botón

| Objetiv | vos específicos 📄 🔍 🔯 🗙 |
|---------|-------------------------|
| ld      | Objetivos específicos   |
|         |                         |
|         |                         |
|         |                         |

|                          | OBJETIVOS ESPECIFICOS | -       |     | ×    |
|--------------------------|-----------------------|---------|-----|------|
| Obj. Esp.                |                       |         |     |      |
| Descripción              |                       |         |     | _    |
|                          |                       |         |     |      |
|                          |                       |         |     |      |
|                          |                       |         |     |      |
|                          |                       |         |     |      |
|                          |                       |         |     |      |
|                          |                       |         |     |      |
| Programa presupuestal    |                       |         |     |      |
|                          |                       |         |     | 9    |
| Subprograma presupuestal |                       |         |     | _    |
|                          |                       | Guardar | Cer | rrar |

En esta ventana se describe el objetivo específico y se define la relacion con el programa y subprograma correspondiente.

3. Ingrese las metas correspondientes a un objetivo específico, utilizando el botón

| Met | tas              |  |
|-----|------------------|--|
| ld  | METAS PROPUESTAS |  |
|     |                  |  |
|     |                  |  |
|     |                  |  |
|     |                  |  |

| 22                              | METAS PROPUESTAS –                              | ×      |
|---------------------------------|-------------------------------------------------|--------|
| Meta<br>1.1                     |                                                 |        |
| Descripción                     |                                                 |        |
| metas                           |                                                 |        |
| Matrícula de poso               | grado                                           | ~      |
| Indicador 2                     |                                                 |        |
| Programas de lio<br>Indicador 3 | enciatura basados en competencias profesionales | ~      |
| ELEGIR INDICAD                  | OR                                              | ¥      |
|                                 | Guardar                                         | Cerrar |

En esta ventana describa la meta propuesta luego puede relacionarla hasta con tres indicadores estratégicos, dependiendo de la naturaleza de dicha meta. 4. Ingrese las actividades que llevará a cabo para alcanzar las metas correspondientes a un objetivo

| Activio | dades       | 📄 🔍 🔯 🗙 |  |
|---------|-------------|---------|--|
| ld      | ACTIVIDADES |         |  |
|         |             |         |  |
|         |             |         |  |
|         |             |         |  |
|         |             |         |  |
|         |             |         |  |
|         |             |         |  |
|         |             |         |  |

específico, utilizando este botón

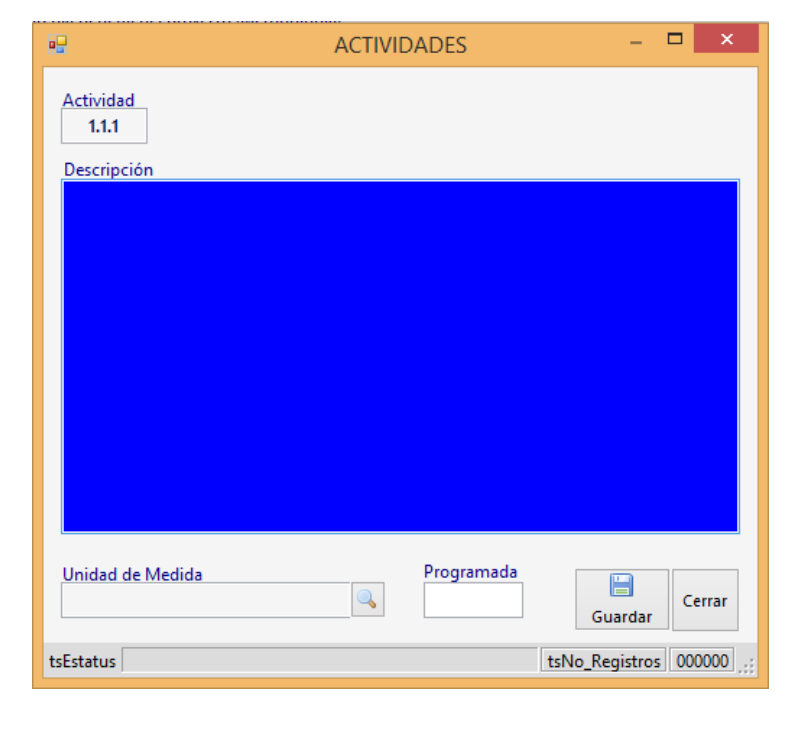

Describa la actividad que realizará para alcanzar la meta propuesta asignándole una unidad de medida y el total programado.

5. Grabe sus movimientos con el botón 🛄 del menú contextual.

## Procedimiento para definir la Programación Presupuestal.

La programación presupuestal se diseñó para calendarizar las actividades a realizar durante el periodo del proyecto (usualmente el periodo es de un año calendario), así como las partidas que se afectarán por los recursos o servicios a necesitar para la realización de dichas actividades.

La disponibilidad de los meses a calendarizar está regida por el periodo de ejecución definido en la pestaña de identificación.

1. Para elaborar la programación presupuestal del proyecto es necesario poner el proyecto en modo

de modificación, utilizando el botón: Modificar luego hacer Click en la pestaña PROGRAMACIÓN PRESUPUESTAL

| ENTIFICACION   ALINEACION   JUSTIF | ICACION   PROG          | RAMACION TECN | ICA PROGRA | AMACION PRES |       | ORMACION CO | MPLEMENTARIA |        |            |            |           |                |                    |
|------------------------------------|-------------------------|---------------|------------|--------------|-------|-------------|--------------|--------|------------|------------|-----------|----------------|--------------------|
| Objetivo específico                |                         |               |            |              |       |             |              |        |            |            |           |                | v 💋                |
| Meta                               |                         |               |            |              |       |             |              |        |            |            |           |                |                    |
| Actividad                          |                         |               |            |              |       |             |              |        |            |            |           |                |                    |
| Cronograma de Actividades y Da     | rtidos prosupu          | stales        |            |              |       |             |              |        |            |            |           | ×              | Fuente de          |
| Unidad de medida                   | rtidas presupu<br>Total | Enero         | Febrero    | Marzo        | Abril | Mayo        | lunio        | lulio  | Agosto     | Sentiembre | Octubre   | Eliminar    -  | Diciembre          |
|                                    | Total                   | LINCIO        | repiero    | marzo        | 8011  | mayo        | Junio        | 70110  | Agosto     | Septembre  | occubic   | Homemore       | Diciembre          |
| <                                  |                         |               |            |              |       |             |              |        |            |            |           |                |                    |
|                                    |                         |               |            |              |       |             |              |        |            |            |           |                |                    |
|                                    |                         |               |            |              |       |             |              |        |            |            |           |                |                    |
|                                    |                         |               |            |              |       |             |              |        |            |            |           |                |                    |
|                                    |                         |               |            |              |       |             |              |        |            |            |           |                |                    |
|                                    |                         |               |            |              |       |             |              |        |            |            |           |                |                    |
|                                    |                         |               |            |              |       |             |              |        |            |            |           |                |                    |
|                                    |                         |               |            |              |       |             |              |        |            |            |           |                |                    |
| <                                  |                         |               |            |              |       |             |              |        |            |            |           |                | 3                  |
| TOTAL POR MES                      |                         |               |            |              |       |             |              |        |            |            |           |                |                    |
| <                                  |                         |               |            |              |       |             |              |        |            |            |           |                | 3                  |
|                                    |                         |               |            |              |       |             |              |        |            |            | 🔒 Resumen | de partidas, M | emorias de cálculo |
| Fuentes de financiamiento          |                         |               |            |              |       |             |              |        |            |            |           |                |                    |
| Id Subfuente de<br>financiamiento  | Enero                   | Febrero       | Marzo      | Abril        | Mayo  | Junio       | Julio        | Agosto | Septiembre | Octubre    | Noviembre | Diciembre      | Programado         |
|                                    |                         |               |            |              |       |             |              |        |            |            |           |                |                    |
|                                    |                         |               |            |              |       |             |              |        |            |            |           |                |                    |
|                                    |                         |               |            |              |       |             |              |        |            |            |           |                |                    |
| osto autorizado Programado (S      | ) Por progr             | amar (S)      |            |              |       |             |              |        |            |            |           |                |                    |
| \$170,000.00 \$                    | 0.00 \$1                | 0,000.00      |            |              |       |             |              |        |            |            |           |                | POR VALIDAR        |

2. Para proseguir elija los siguientes campos:

| Objetivo específico | · · | 2 |
|---------------------|-----|---|
| Meta                |     | ٧ |
| Actividad           |     | ٧ |

3. Ingrese el número de actividades a desarrollar en los meses del calendario.

4. Agrege las partidas que describen los recursos que utilizará para llevar a cabo su actividad, para mostrar las partidas utilice el botón agregar

| Cronograma de Actividades y | Partidas presupi | iestales |         |       |       |      |       |       |        |            | Agregar | ×<br>Eliminar | Fuent 🔛   | te de<br>ento |
|-----------------------------|------------------|----------|---------|-------|-------|------|-------|-------|--------|------------|---------|---------------|-----------|---------------|
| Unidad de medida            | Total            | Enero    | Febrero | Marzo | Abril | Mayo | Junio | Julio | Agosto | Septiembre | Octubre | Noviembre     | Diciembre | P             |
|                             |                  |          |         |       |       |      |       |       |        |            |         |               |           |               |
| <                           |                  |          |         |       |       |      |       |       |        |            |         |               |           | >             |
|                             |                  |          |         |       |       |      |       |       |        |            |         |               |           |               |
|                             |                  |          |         |       |       |      |       |       |        |            |         |               |           |               |
|                             |                  |          |         |       |       |      |       |       |        |            |         |               |           |               |
|                             |                  |          |         |       |       |      |       |       |        |            |         |               |           |               |
|                             |                  |          |         |       |       |      |       |       |        |            |         |               |           |               |
|                             |                  |          |         |       |       |      |       |       |        |            |         |               |           |               |
|                             |                  |          |         |       |       |      |       |       |        |            |         |               |           |               |
|                             |                  |          |         |       |       |      |       |       |        |            |         |               |           |               |
|                             |                  |          |         |       |       |      |       |       |        |            |         |               | _         |               |
| <b>`</b>                    |                  |          |         |       |       |      |       |       |        |            |         |               |           |               |
| TOTAL POR MES               |                  |          |         |       |       |      |       |       |        |            |         |               |           |               |

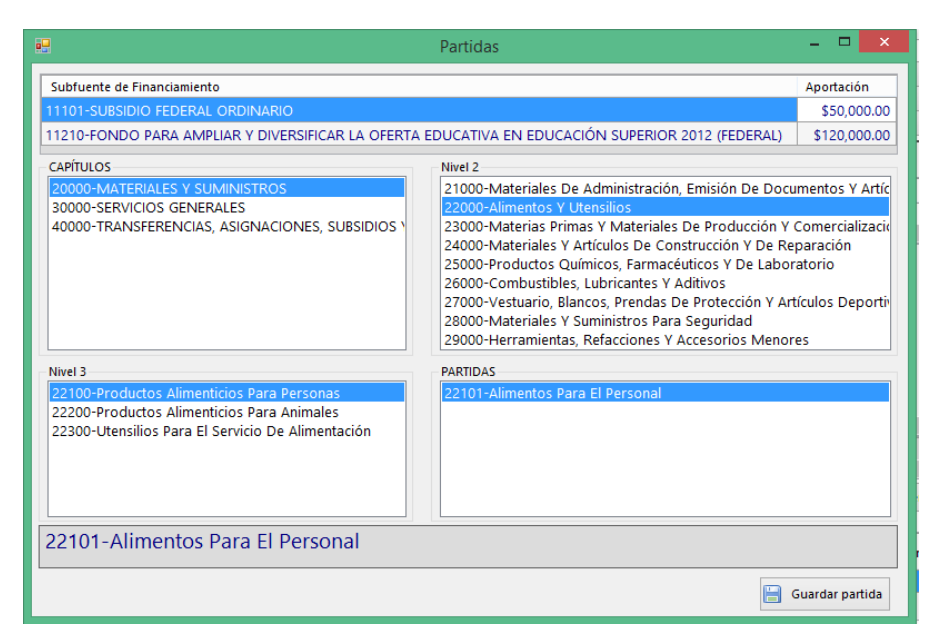

Eija las partidas a afectar y coloque los importes a utilizar en los meses correspondientes.

|         |                                                   |                        |                      |       |       |      |       |       |        |            | [       | 🔒 Resumen de | e partidas, Mem | orias de cálculo |
|---------|---------------------------------------------------|------------------------|----------------------|-------|-------|------|-------|-------|--------|------------|---------|--------------|-----------------|------------------|
| Fuent   | es de financiamiento                              |                        |                      |       |       |      |       |       |        |            |         |              |                 |                  |
| Id      | Subfuente de<br>financiamiento                    | Enero                  | Febrero              | Marzo | Abril | Mayo | Junio | Julio | Agosto | Septiembre | Octubre | Noviembre    | Diciembre       | Programado       |
|         |                                                   |                        |                      |       |       |      |       |       |        |            |         |              |                 |                  |
| Costo a | 170,000.00 Programado (\$)<br>\$170,000.00 \$0.00 | Por program<br>) \$170 | nar (\$)<br>1,000.00 |       |       |      |       |       |        |            |         |              | PC              | DR VALIDAR       |

En caso de que el Proyecto ya cuente con fuente de financiamiento y costo autorizados, a la hora de capturar costos por partida, se reflejarán en la parte inferior de la pantalla, montos acumulados por fuente de financiamiento, así como el monto programado y por programar .

Una vez concluida la programación presupuestal, desagregando costos calendarizados por partida, se puede pasar a la pantalla de Resumen de Partidas, el cual presenta montos únicos por cada

partida, para esto utilice el botón Resumen de partidas, Memorias de cálculo

A la vez, para cada una de las partidas de dicho resumen, se pueden incorporar memorias de cálculo.

| um Partida                                                                                                    | Enero                                | Febrero          | Marzo      | Abril      | Mayo | Junio                        | Programado                   |
|----------------------------------------------------------------------------------------------------|--------------------------------------|------------------|------------|------------|------|------------------------------|------------------------------|
| 401 Materiales De Computacion                                                                                                    | 0.00                                 | 550.00           | 0.00       | 0.00       | 0.00 | 0.00                         | 550.0                        |
| 401 Servicios De Capacitación                                                                                                    | 0.00                                 | 0.00             | 210,000.00 | 40,000.00  | 0.00 | 0.00                         | 250,000                      |
| 101 Pasajes Para El Personal                                                                                                    | 0.00                                 | 0.00             | 0.00       | 25,000.00  | 0.00 | 0.00                         | 25,000                       |
| 201 Pasajes Terrestres                                                                                                    | 0.00                                 | 0.00             | 112,500.00 | 0.00       | 0.00 | 0.00                         | 112,500                      |
| 501 Viáticos En El País                                                                                                    | 0.00                                 | 0.00             | 172,500.00 | 35,000.00  | 0.00 | 0.00                         | 207,500                      |
| 501   Equipo De Procesamiento De Datos                                                                                                    | 0.00                                 | 479,450.00       | 0.00       | 0.00       | 0.00 | 0.00                         | 479,450                      |
| TOTAL POR MES                                                                                                    | 0.00                                 | 480,000.00       | 495,000.00 | 100,000.00 | 0.00 | 0.00                         | 1,075,000                    |
| TOTAL POR MES<br>Justificación de la partida                                                                                                    | 0.00                                 | 480,000.00       | 495,000.00 | 100,000.00 | 0.00 | 0.00<br>Exportar<br>partidas | 1,075,000                    |
| TOTAL POR MES alle de la memoria alle de la memoria alle de la memoria alle de la partida alle de la partida                                                                                                    | 0.00                                 | 480,000.00       | 495,000.00 | 100,000.00 | 0.00 | 0.00<br>Exportar<br>partidas | I,075,000                    |
| TOTAL POR MES<br>Austificación de la partida<br>imprime<br>stripcion Unidad Cantidad Costo_Unitario Subtotal IVA                                                                                                    | 0.00<br>~<br>Costo Total Observacion | 480,000.00<br>es | 495,000.00 | 100,000.00 | 0.00 | 0.00<br>Exportar<br>partidas | 1,075,000<br>Impri<br>partio |
| TOTAL POR MES<br>lite de la memoria<br>Ingrenir<br>Ingrenir<br>I | 0.00<br>*<br>Costo Total Observacion | 480,000.00       | 495,000.00 | 100,000.00 | 0.00 | 0.00<br>Exportar<br>partidas | 1,075,000                    |
| TOTAL POR MES<br>Ne de la memoria<br>Ingrimu<br>cripcion Unidad Cantidad Costo_Unitario Subtotal IVA                                                                                                    | 0.00                                 | 480,000.00<br>es | 495,000.00 | 100,000.00 | 0.00 | 0.00<br>Exportar<br>partidas | 1,075,000                    |
| It of LA POR MES<br>Ite de la memoria<br>Insprime<br>ripcion Unidad Cantidad Costo_Unitario Subtotal IVA                                                                                                    | 0.00                                 | 480,000.00<br>es | 495,000.00 | 100,000.00 | 0.00 | 0.00<br>Exportar<br>partidas | 1,075,00                     |
| TOTAL POR MES<br>Re de la reservoria<br>Ingrimu<br>autificación de la partida<br>region<br>Unidad Cantidad Costo_Unitario Subtotal IVA                                                                                                    | Costo Total Observacion              | 480,000.00       | 495,000.00 | 100,000.00 | 0.00 | 0.00<br>Exportar<br>partidas | I,075,00                     |
| to TAL POR MES<br>le de la memoria<br>Imprimu<br>ripcion Unidad Cantidad Costo_Unitario Subtotal IVA                                                                                                    | Costo Total Observacion              | 480,000.00       | 495,000.00 | 100,000.00 | 0.00 | 0.00<br>Exportar<br>partidas | i,075,00                     |
| TOTAL POR MES<br>Ne de la merrioria<br>Ingrimu<br>arrigiton Unidad Cantidad Costo_Unitario Sublotal IVA                                                                                                    | Costo Total Observacion              | 480,000.00       | 495,000.00 | 100,000.00 | 0.00 | 0.00<br>Exportar<br>partidas | i,075,00                     |
| I TOTAL POR MES Ise de la memoria Interrime Interrime In                                                                                                    | Costo Total Observacion              | 480,000.00       | 495,000.00 | 100,000.00 | 0.00 | es Exportar<br>partidas      | i,075,00                     |

Complementariamente se pueden agregar documentos tales como acuerdos, croquis, planos, fotografías y otros, quedando todo almacenado en la base de datos del Sistema.

Es posible exportar o imprimir por separado el resumen de partidas así como las memorias de cálculo por partidas utilizando los siguientes botones

| Exportar resumen de partidas | lmprimir resumen de partidas |  |
|------------------------------|------------------------------|--|
|------------------------------|------------------------------|--|

#### Reportes del Sistema

Una vez concluida la captura de los elementos de justificación y la programación técnica y presupuestal, en el menú de Reportes, se pueden imprimir reportes en formatos diseñados ex profeso, mismos que se pueden exportar en formatos de Acrobat y/o Excel.

Además del reporte completo del Proyecto, se pueden generar diversos reportes que resumen la información a partir de los elementos del código programático: Fuente de financiamiento, dependencia, proyectos, partidas y capítulos de gasto.

| P                                    | OA -> UNIVERSIDAD AUTONOMA DE CHIAPA |
|--------------------------------------|--------------------------------------|
| Reportes Herramientas Ayuda          |                                      |
| Ciclo de consulta -> 2015            | 🛯 🗙 🥍 🙈 🛛 🖉                          |
| Proyecto                             | Proyecto completo g                  |
| LIÓN JUSTIFICACIÓN PROGRAMACIÓN TÉCI | Planteamiento del proyecto           |
| Clave del proyecto                   | Desglose programático-presupuestal   |
| 71102-15-123                         | Resumen por códigos programáticos    |
| Dependencia                          | Resumen por partidas                 |
| 71101-DIRECCION G                    | Memorias de cálculo                  |
| Titular                              | Reso                                 |

| NIVERSIDAD                                                                   |                                                                                                    | UNIVERSIDAD AUTONOMA DE CHIAPAS<br>Dirección General de Planeación<br>Sistema de Registro y Control de Proyectos<br>Planteamiento del Proyecto |                                                                                                    |                                                                                         |                                                                                                    |                                                                                                    |                                                                                                    |                                                                                                    |                                                                                                    |  |  |
|------------------------------------------------------------------------------|----------------------------------------------------------------------------------------------------|----------------------------------------------------------------------------------------------------|----------------------------------------------------------------------------------------------------|-----------------------------------------------------------------------------------------|----------------------------------------------------------------------------------------------------|----------------------------------------------------------------------------------------------------|----------------------------------------------------------------------------------------------------|----------------------------------------------------------------------------------------------------|----------------------------------------------------------------------------------------------------|--|--|
| Num. Pro<br>Dependeni<br>Subdepend<br>Proyecto ;                             | yecto; 7<br>cla; 7<br>dencla; 7<br>F                                                                                                    | 71101-15-0<br>71101-DIR<br>71101-DIR<br>71101-DIR<br>PROYECT<br>PROYECT<br>PROYECT<br>SMPLEAU                                                  | 0000<br>RECCION GEN<br>RECCION GEN<br>TOS DE ESTU<br>ITES PARA L<br>DORES, CLIM                                      | IERAL DE I<br>IERAL DE I<br>DIOS (INTE<br>A EDUCAC<br>A ORGANI                          | Estatus :<br>PLANEACION<br>PLANEACION<br>GRALES O DE IMP<br>ON-SUPERIOR, INC<br>ZACIONAL DE LA S                                | NUEVO<br>ACTOJ A PROGRAM<br>CLUYENDO ESTUDI<br>DES,                                                                                | Modelo educativo<br>01-junio-2015<br>31-diclembre-2015<br>\$ 316,725.21                                    |                                                                                                    |                                                                                                    |  |  |
| ubfuent<br>5101-INC                                                          | es de fin<br>GRESOS                                                                                                    | anclamier<br>PROPIOS                                                                                                    | nto<br>SINSTITUCIO                                                                                                   | NALES                                                                                   |                                                                                                    |                                                                                                    |                                                                                                    |                                                                                                    |                                                                                                    |  |  |
| <u>ibjetivo</u><br>Primera<br>visitas a<br>Netodolo                          | general (<br>etapa d<br>a las unio<br>ogla gene                                                                                                    | <u>del prove</u><br>le los est<br>dades ac<br>rral del p                                                                                       | <u>cto</u><br>tudios propu<br>cadémicas p<br>royecto                                                                 | estos que<br>ara el leva                                                                | consiste en la elal<br>ntamiento de infor                                                                                       | ooración tecnica o o<br>mación.                                                                                                    | documento ejecut                                                                                           | iivo, plan de trab                                                                                   | ajo y primera eta pa                                                                                   |  |  |
| lineamie<br>Euroción e                                                       | ento con<br>Programa                                                                                                    | el Proye                                                                                                    | cto Académi<br>Subprogram                                                                                            | co 2014-201<br>Línea                                                                    | 18<br>Descripción                                                                                                    |                                                                                                    |                                                                                                    |                                                                                                    |                                                                                                    |  |  |
| 1                                                                            | 1                                                                                                    | general                                                                                                    | 1.1                                                                                                    | 1.1.1                                                                                   | Establecer un dia                                                                                                    | gnóstico operativo                                                                                                    | para asegurar la                                                                                           | atención a las ol                                                                                    | oservaciones y                                                                                         |  |  |
| lineamle                                                                     | ento con                                                                                                    | el Plan d                                                                                                    | te Desarrollo                                                                                                    | Institucion                                                                             | al 2018                                                                                                    | •                                                                                                    |                                                                                                    |                                                                                                    |                                                                                                    |  |  |
| Atributo<br>2                                                                | Objetiv<br>2.4                                                                                                    | Descript<br>Evalua<br>mejora                                                                                                    | ci <sup>o</sup> n<br>r el diseño y<br>continua.                                                                      | ejecución                                                                               | de los planes y pro                                                                                                    | gramas de estudio                                                                                                    | os de licenciatura                                                                                         | y posgrado, en l                                                                                     | a búsqueda de la                                                                                       |  |  |
| Politica                                                                     | Descript                                                                                                    | 10n                                                                                                    |                                                                                                    |                                                                                         |                                                                                                    |                                                                                                    |                                                                                                    |                                                                                                    |                                                                                                    |  |  |
| 5.7<br>ndicador                                                              | Seguin<br>los info                                                                                                    | niento y<br>ormes an<br>uclonales                                                                                                    | evaluación p<br>nuales de la (                                                                                       | untual de l<br>Gestión, re                                                              | los programas y pr<br>visados y dictami                                                                                         | oyectos derivados<br>nados por losórgar                                                                                            | del Plan, reporta<br>los competentes.                                                                      | ndo el avance de                                                                                     | objetivos y metas e                                                                                    |  |  |
| Meta                                                                         | Descript                                                                                                    | iôn                                                                                                    |                                                                                                    |                                                                                         |                                                                                                    | Indicador 1                                                                                                    | Indicad                                                                                                    | or 2                                                                                                 | Indicador 3                                                                                            |  |  |
| 1.1                                                                          | Elaborar documento ejecutivo, plan de trabajo de<br>los cuatro estudios y primera etapa de visitas a<br>las unidades académicas para levantar<br>información y generar base de datos de estudio<br>(primera etapa) |                                                                                                    |                                                                                                    |                                                                                         |                                                                                                    |                                                                                                    |                                                                                                    |                                                                                                    |                                                                                                    |  |  |
| intecede<br>Los proc<br>Jonde s<br>Jifusión<br>En ese n<br>académ<br>superac | ntes del<br>cesos de<br>e establ<br>de la cu<br>nismo C<br>icas al ru<br>ión acad                                                                                                    | proyecto<br>planeac<br>ece que<br>ltura, se<br>apítulo (<br>eferirse :<br>émica y                                                              | 2<br>ción en la Un<br>"Para cumpl<br>realizarán co<br>de la Ley On<br>a los objetivo<br>profesional<br>le la cultura | iversidad /<br>ir con los c<br>on base er<br>gánica, el a<br>so de la pla<br>del person | Autónoma de Chia<br>objetivos de la Unio<br>nuna planeación u<br>artículo 46 enumer<br>ineación universita<br>al académico; ate | pas tienen sustent<br>versidad, las funcio<br>niversitaria".<br>a una serie de tem<br>ria. Entre otros: pla<br>noón a los estudiar | o en el artículo 45<br>ones de docencia,<br>as importantes pi<br>anes de estudio; o<br>ites; matrícula; se | del Capítulo XII<br>, de investigación<br>ara el desarrollo<br>oferta de pregrac<br>eguimiento de eg | l de la Ley Orgánica<br>y de extensión y<br>de las dependencia<br>lo y posgrado;<br>resados, y program |  |  |

|                                                                                                    |                                                                                                    | UNIVE                                                                    | ERSIDA<br>Dirección                               | D AUTO<br>n Gener                                                  | NOMA<br>ral de P                                                     | DE CHI<br>laneació                            | APAS                                               |                                                   |                                  |                                                                            |                                                                                                    |                                                                         |                                           |
|----------------------------------------------------------------------------------------------------|----------------------------------------------------------------------------------------------------|--------------------------------------------------------------------------|---------------------------------------------------|--------------------------------------------------------------------|----------------------------------------------------------------------|-----------------------------------------------|----------------------------------------------------|---------------------------------------------------|----------------------------------|----------------------------------------------------------------------------|----------------------------------------------------------------------------------------------------|-------------------------------------------------------------------------|-------------------------------------------|
| 6 TUTONOMA                                                                                                    |                                                                                                    | 5                                                                        | Desclos                                           | e registro<br>se progran                                           | y Control (<br>nático-pres                                           | upuestal                                      | 05                                                 |                                                   |                                  |                                                                            |                                                                                                    |                                                                         |                                           |
| Lum: Proyedic         71101-15-0000           DiRECCION GENERAL DE PLANEACION<br>windegeneracionic         DIRECCION GENERAL DE PLANEACION<br>DIRECCION GENERAL DE PLANEACION<br>PORVECTOS DE SET UNDOS INTEGRALE<br>EINPLEADORES, CLIMA ORGANIZACION<br>BLETNO: 1           BLETNO: 1         EINPLEADORES, CLIMA ORGANIZACION<br>Presentar la primera elapa del proye<br>de los impactos de CIEES y COPAES<br>META: 1.1           EIAD ACTIVIDEO, 1.1         Realizar através de reuniones de tra<br>ACTIVIDEO, 1.1 | S O DE IMPAC<br>AL DE LAS DE<br>toto de estudio<br>en la UNACH.<br>de trabajo de<br>abajo las estra | TO) A PROGR<br>S,<br>os institucion<br>e los cuatro es<br>ategias de imp | AMAS RELEV<br>nales de factibil<br>atudios y prin | /ANTES PARA<br>idad de los nu<br>nera etapa de<br>de la primera et | LA EDUCACIÓ<br>exos programas<br>visitas a las u<br>tapa de los estu | N SUPERIOR,<br>académicos, e<br>nidades acadé | , INCLUYEND<br>estudio de en<br>émicas para l      | O ESTUDIOS A<br>Ipleadores, es<br>evantar informa | atudio del cli<br>ción y generar | Fecha inici<br>Fecha final<br>Costo total<br>ima organiza<br>base de datos | Modelo edu<br>at 01 de junio<br>31 de dicier<br>\$ 316,725.2<br>acional de las D<br>a de estudio (prin | icativo<br>de 2015<br>nbre de 2015<br>ES y estudio de la<br>nera etapa) | a evaluación                              |
| UNIDAD DE MEDIDA / PARTIDAS                                                                                                    | Enero                                                                                               | Febrero                                                                  | Marzo                                             | Abril                                                              | Мауо                                                                 | Junio                                         | Julio                                              | Agosto                                            | Septiembre                       | Octub                                                                      | e Noviembre                                                                                            | Diciembre                                                               | Tota                                      |
| E Reution     Houristies Y Utiles De Oficina     21101 Materiales Y Utiles De Oficina     22101 Materiales Y Utiles De Impresion     22101 Alimentos Para El Personal     22301 Utensilios Para El Servicio De Alimentacion                                                                                                    |                                                                                                    |                                                                          |                                                   |                                                                    |                                                                      |                                               | 5<br>3,000.00<br>18,000.00<br>5,000.00<br>1,500.00 |                                                   |                                  |                                                                            |                                                                                                    |                                                                         | 3,000.0<br>18,000.0<br>5,000.0<br>1,500.0 |
| Total por actividad: \$                                                                                                    |                                                                                                    |                                                                          |                                                   |                                                                    |                                                                      |                                               | 27,500.00                                          |                                                   |                                  |                                                                            |                                                                                                    |                                                                         | 27,500.0                                  |
| ACTIVIDAD: 1.1.2 Contratación de servicios profesion<br>unidad de medida / partidas                                                                                                    | ales para real<br>Enero                                                                             | lizar el plante<br>Febrero                                               | àmiento de la<br>Marzo                            | primera etapa (<br>Abril                                           | le los cuatro est<br>Mayo                                            | udios a realizar<br>Junio                     | Julio                                              | Agosto                                            | Septiembre                       | Octub                                                                      | ne Noviembre                                                                                           | Diciembre                                                               | Tota                                      |
| 1 Organismo<br>39501 Sequirios De Investigación Ciercifica V Desamilo                                                                                                    |                                                                                                    |                                                                          |                                                   |                                                                    |                                                                      |                                               |                                                    | 218,000,00                                        |                                  |                                                                            |                                                                                                    |                                                                         | 218,000,0                                 |
| Total por actividad \$                                                                                                    |                                                                                                    |                                                                          |                                                   |                                                                    |                                                                      |                                               |                                                    | 218,000.00                                        |                                  |                                                                            |                                                                                                    |                                                                         | 218,000.00                                |
| ACTIVIDAD: 1.1.3 Atender la gestión del proyecto de e                                                                                                    | studios, dar v                                                                                      | iabilidad a la                                                           | s acciones y                                      | estrategias ne                                                     | cesarias para cu                                                     | mplir con la me                               | ta propuesta                                       |                                                   |                                  |                                                                            |                                                                                                    |                                                                         |                                           |
| JNIDAD DE MEDIDA / PARTIDAS                                                                                                    | Enero                                                                                               | Febrero                                                                  | Marzo                                             | Abril                                                              | Мауо                                                                 | Junio                                         | Julio                                              | Agosto                                            | Septiembre                       | Octub                                                                      | e Noviembre                                                                                            | Diciembre                                                               | Tota                                      |
| 6 Gestion                                                                                                    |                                                                                                    |                                                                          |                                                   |                                                                    |                                                                      |                                               |                                                    | 6                                                 |                                  |                                                                            |                                                                                                    |                                                                         | 25.000.0                                  |
| 7201 Pasajes Terrestres                                                                                                    |                                                                                                    |                                                                          |                                                   |                                                                    |                                                                      |                                               |                                                    | 5,000.00                                          |                                  |                                                                            |                                                                                                    |                                                                         | 5,000.0                                   |
| 7501 Viáticos En El País                                                                                                    |                                                                                                    |                                                                          |                                                   |                                                                    |                                                                      |                                               |                                                    | 25,000.00                                         |                                  |                                                                            |                                                                                                    |                                                                         | 25,000.0                                  |
| 8301 Congresos Y Convenciones                                                                                                    |                                                                                                    |                                                                          |                                                   |                                                                    |                                                                      |                                               |                                                    | 16,225.21                                         |                                  |                                                                            |                                                                                                    |                                                                         | 16,225.2                                  |
| Total por actividad: \$                                                                                                    |                                                                                                    |                                                                          |                                                   |                                                                    |                                                                      |                                               |                                                    | 71,225.21                                         |                                  |                                                                            |                                                                                                    |                                                                         | 71,225.2                                  |
| Total por meta: \$                                                                                                    |                                                                                                    |                                                                          |                                                   |                                                                    |                                                                      |                                               | 27,500.00                                          | 289,225.21                                        |                                  |                                                                            |                                                                                                    |                                                                         | 316,725.21                                |
| Total por objetivo: \$                                                                                                    |                                                                                                    |                                                                          |                                                   |                                                                    |                                                                      |                                               | 27,500.00                                          | 289,225.21                                        |                                  |                                                                            |                                                                                                    |                                                                         | 316,725.2                                 |
| AUTONOMA<br>n. Proyector 2110-15000                                                                                                    |                                                                                                    | UNIVEI<br>Di<br>Si                                                       | RSIDAD<br>irección<br>stema de l<br>Desglose      | O AUTO<br>Genera<br>Registro y<br>programa                         | NOMA [<br>al de Pla<br>Control de<br>ático-presu                     | DE CHIA<br>aneaciór<br>Proyecto<br>puestal    | งPAS<br>า<br>ร                                     |                                                   |                                  |                                                                            | Modelo educa                                                                                           | ΰvo<br>2015                                                             |                                           |
| bendende. DIRECCIÓN GENERAL DE PLANEACIÓN<br>odependencia: DIRECCIÓN GENERAL DE PLANEACIÓN<br>yedo: PROYECTOS DE ESTUDIOS (INTEGRALES<br>EMPLEADORES, CLIMA ORGANIZACIÓNA                                                                                                    | O DE IMPACTO<br>L DE LAS DES,                                                                       | ) A PROGRA                                                               | MAS RELEVA                                        | NTES PARA L                                                        | A EDUCACIÓN                                                          | SUPERIOR, IN                                  | NCLUYENDO                                          | ESTUDIOS A                                        |                                  | Fecha finat<br>Costo totat                                                 | 31 de diciemb<br>\$ 316,725.21                                                                         | re de 2015                                                              |                                           |
| Total por proyecto: \$                                                                                                    |                                                                                                    |                                                                          |                                                   |                                                                    |                                                                      |                                               | 27,500.00                                          | 289,225.21                                        |                                  |                                                                            |                                                                                                    |                                                                         | 316,725.21                                |
| uente de financiamiento                                                                                                    | Enero                                                                                               | Febrero                                                                  | Marzo                                             | Abril                                                              | Мауо                                                                 | Junio                                         | Julio                                              | Agosto                                            | Septiembre                       | Octubre                                                                    | Noviembre                                                                                              | Diciembre                                                               | Total                                     |
| 101 INGRESOS PROPIOS INSTITUCIONALES                                                                                                    |                                                                                                    |                                                                          |                                                   |                                                                    |                                                                      |                                               | 27,500.00                                          | 289,225.21                                        |                                  |                                                                            |                                                                                                    |                                                                         | 316,725.21                                |
|                                                                                                    |                                                                                                    |                                                                          |                                                   |                                                                    |                                                                      |                                               | 27,500.00                                          | 289,225.21                                        |                                  |                                                                            |                                                                                                    |                                                                         | 316,725.21                                |
| Costo total:         \$         316,725.21           Programado:         \$         316,725.21           Por programar:         \$         0.00                                                                                                    |                                                                                                    |                                                                          |                                                   |                                                                    |                                                                      |                                               |                                                    |                                                   |                                  |                                                                            |                                                                                                    |                                                                         |                                           |

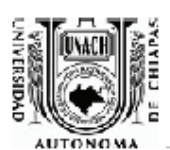

#### UNIVERSIDAD AUTONOMA DE CHIAPAS

#### Dirección General de Planeación

Sistema de Registro y Control de Proyectos Planteamiento del Proyecto

Num. Proyecto: 71101-15-0000 Modelo educativo Estatus : NUEVO Dependencia: 71101-DIRECCION GENERAL DE PLANEACION Fecha Inicial: 01-junio-2015 31-diciembre-2015 Subdependencia: 71101-DIRECCION GENERAL DE PLANEACION Fecha final: Proyecto: PROYECTOS DE ESTUDIOS (INTEGRALES O DE IMPACTO) A PROGRAMAS RELEVANTES PARA LA EDUCACÓN SUPERIOR, INCLUYENDO ESTUDIOS A Costo total: \$ 316,725.21 EMPLEADORES, CLIMA ORGANIZACIONAL DE LAS DES, Situación esperada A la fecha no hay antecedente sobre la formulación de un plan de desarrollo de alguna Dependencia de Educación Superior (DES) de la UNACH y se considera necesario un instrumento de planeación en donde se identifique la problemática a nivel DES y se definan objetivos, metas, políticas y estrategias para resolver los problemas que persisten en la integración de las DES. Ante esto, se considera necesario señalar lo importante que es planear para el desarrollo de las DES a partir de los estudios Beneficiarios Directos Indirectos Total Total Hombres Mujeres Beneficiarios Hombres Mujeres Hombres Mujeres ALUMNOS 10,000 10,000 0 0 10,000 10,000 10000 10000 0 0 10,000 10,000 Alcance regional del provecto Regiones Municipios Localidades Observaciones El sistema no permite cargar mas información. DR. LISANDRO MONTESINOS SALAZAR Responsable técnico C.P. RAÚL IGNACIO GÁLVEZ SUAREZ DR. LISANDRO MONTESINOS SALAZAR Responsable Administrativo Director General de Planeación Validación Técnica DR. LISANDRO MONTESINOS SALAZAR C. P. JOSÉ HUGO RUÍZ SANTIAGO Encargado de la Secretaría Administrativa Titular de la Dependencia Validación Presupuestal